Madame, Monsieur, Cher(e) Client(e),

En cette période de confinement, vos déplacements sont comptés et réglementés.

Aussi, afin de vous permettre de nous transmettre vos documents comptables, nous mettons à votre disposition un lien sur notre site INTERNET pour les déposer après les avoir scannés.

Ce service est entièrement GRATUIT.

Il nous permet de récupérer vos pièces au fur et à mesure et de respecter les échéances, en particulier, de vos déclarations de TVA.

Si cette solution vous intéresse, merci de nous le faire savoir par retour de mail.

Vous trouverez ci-dessous un descriptif complet de ce service.

Dès que vous nous avez donné votre accord, un mail vous est adressé par notre Cabinet. Vous devez vous connecter à notre site <u>www.asexpertise.com</u> et cliquer sur la rubrique « Mes documents ».

Vous renseignez votre adresse mail et votre mot de passe temporaire.

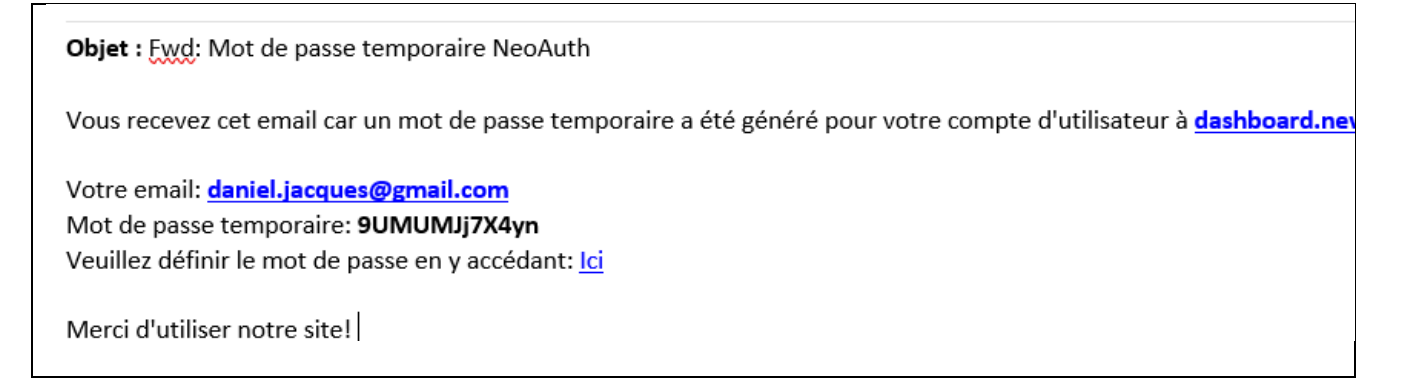

La première étape sera de définir un mot de passe qui vous est propre (à retaper pour confirmation).

| Address Email*             |                                                                 |
|----------------------------|-----------------------------------------------------------------|
| daniel.jacquelme@gmail.com |                                                                 |
| Mot de passe*              | La 2 <sup>ème</sup> étape sera de vous connecter en renseignant |
|                            | le login et votre nouveau mot de passe                          |
| Mot de passe oublié?       |                                                                 |
|                            |                                                                 |

## Phase 1 : les accès

Une fois connecté, vous arrivez sur un écran avec, en haut , le bandeau précisant votre nom, la société...

| FR <b>T</b> Stephane et Didier<br>50173 - FABIENNE NETTOYAGE | sur le Bandeau du haut<br>la 1 <sup>ère</sup> icone : nom du cabinet<br>la 2 <sup>ème</sup> icone : le nom du dossier<br>la 3 <sup>ème</sup> icone : sélection du dossier<br>la 4 <sup>ème</sup> icone : Nom du user et déconnexion |
|--------------------------------------------------------------|----------------------------------------------------------------------------------------------------|
|                                                              | <ul> <li>Didier Jarnigon<br/>CLIENT - Client</li> <li>Déconnexion</li> </ul>                                                                                                    |

Cliquer sur la sélection du dossier (si vous avez plusieurs dossiers).

| Sélectionnez l'entreprise   | ×                |
|-----------------------------|------------------|
| N Entreprise<br>MILAN Henri | <b>•</b>         |
| d<br>fi<br>la               | Fermer Soumettre |

## Phase 2 : la numérisation

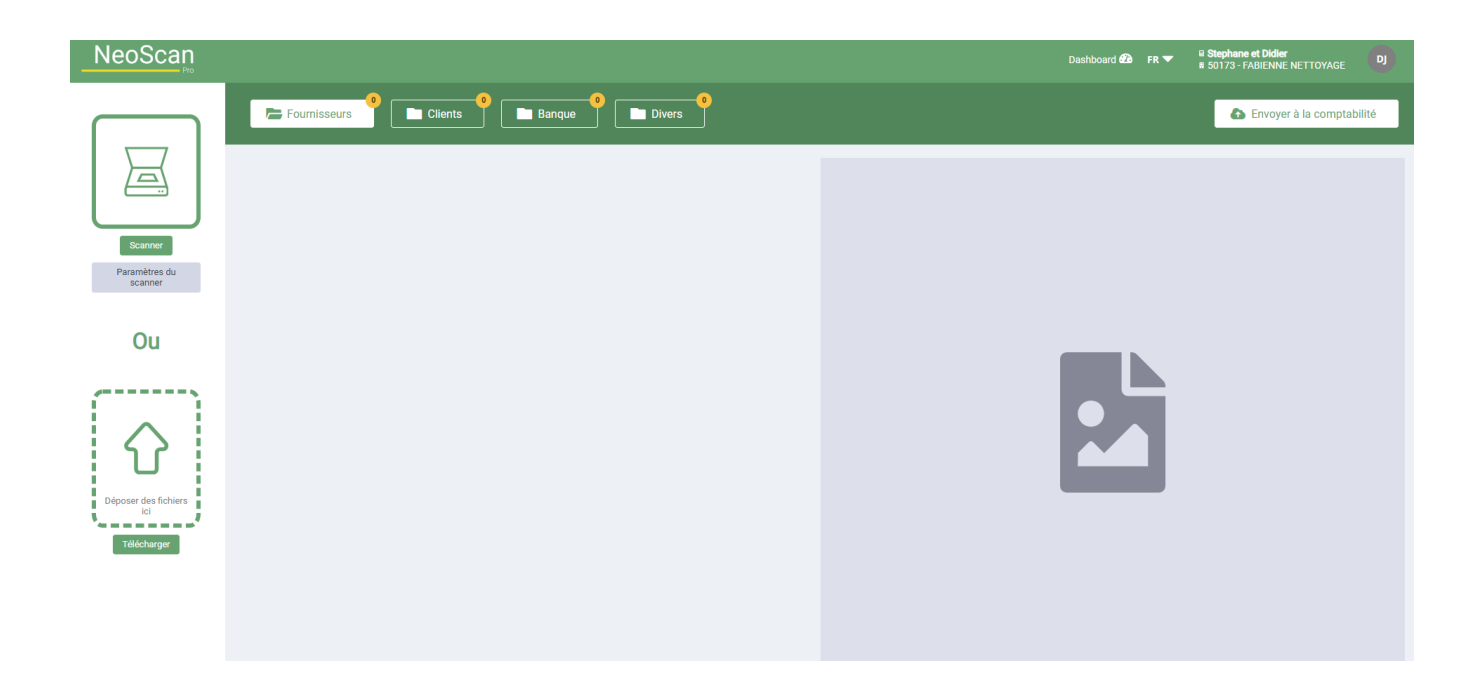

Pour télécharger, vous avez 2 possibilités :

1°/ cliquer sur "*Télécharger*", le programme ouvre l'explorateur Windows et vous sélectionnez le(s) fichier(s) scanné(s), puis cliquez sur ouvrir ;

2°/ ouvrir l'explorateur, cliquez sur le(s) fichier(s) scanné (s), restez cliqué et déplacez la souris sur la zone « déposer les fichiers ici » (faire un drag and drop).

Chaque document scanné correspond à un seul fichier.

## Une fois téléchargés, cliquez sur envoyer à la comptabilité pour transférer les fichiers.

En retour, vous recevez reçoit un mail contenant :

- Le numéro du dossier du cabinet
- Le numéro du lot
- Le nombre de pièces envoyées

Le collaborateur reçoit un mail identique

| Neoscan - Rapport                                                                       |                   |
|-----------------------------------------------------------------------------------------|-------------------|
| Nouveau document téléchargé sur NeoScan pour l'entreprise Cabinet New Rai - MILAN Henri |                   |
| Total de fichiers envoyés : 54                                                          | Réception du mail |
| Fournisseurs (A) : 51                                                                   |                   |
| Clients (V) : 3                                                                         |                   |

## En cas de mot de passe oublié

Sur la grille de Login :

| daniel.jacques@gmail.com |                                 |
|--------------------------|---------------------------------|
| ot de passe*             |                                 |
|                          | Cliquer sur mot de passe oublie |
| ot de passe oublié?      |                                 |

| Réinitialiser le mot de passe                                              |                                                        |                                                           |
|----------------------------------------------------------------------------|--------------------------------------------------------|-----------------------------------------------------------|
| Courriel*                                                                  |                                                        | Renseigner l'adresse mail de connexion (la même que celle |
| daniel.jacques@gmail.com                                                   | de connexion)<br>Puis cliquer sur <i>Réinitialiser</i> | de connexion)                                             |
| Vous recevrez un email avec un lien pour réinitialiser votre mot de passe. |                                                        | Puis cliquer sur <i>Réinitialiser</i>                     |

| Répondre                                                                                                    |                                                                                                    |
|----------------------------------------------------------------------------------------------------|----------------------------------------------------------------------------------------------------|
| Vous recevez ce message en réponse à votre demande de réinitialisation du mot de passe de votre compte sur<br>dashboard.staging.neonumy.dev.<br>Veuillez vous rendre sur cette page et choisir un nouveau mot de passe :<br>http://login.staging.neonumy.dev/accounts/reset/MzE/5d6-cb730ed02aea42a0c0b1/<br>Votre nom d'utilisateur, en cas d'oubli : daniel.jacques@gmail.com<br>Merci d'utiliser notre site!<br>L'équipe dashboard.staging.neonumy.dev | Vous recevrez un mail vous demandant de<br>cliquer sur un lien vers lequel vous pourrez<br>retaper un nouveau mot de passe. |